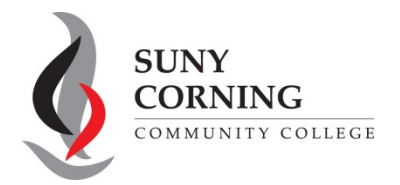

## 2024-2025 FAFSA Signature-Student

The Financial Aid Office has received your 2024-2025 Free Application for Federal Student Aid (FAFSA). However, your FAFSA could not be processed as you did not sign your FAFSA. Please follow the steps below to sign your FAFSA.

 Log into your (student) <u>StudentAid.gov</u> account and select 2024-25 FAFSA Form from the "My Activity" section of your account Dashboard.

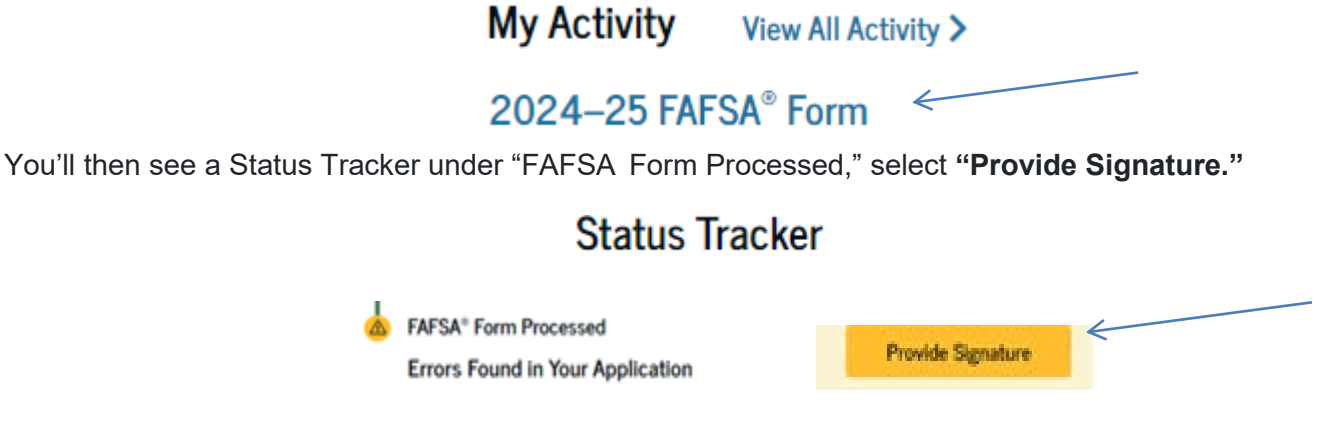

2. On the "Correct Your FAFSA® Form" page, select "Provide Signature."

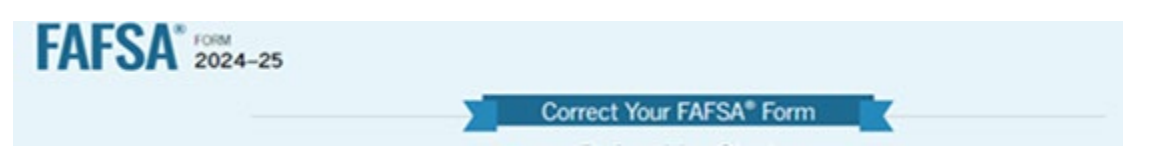

**3.** On the "Review Changes" page, select "**Continue.**" Note: If a missing signature is your only error, you'll be taken directly to this page. If your FAFSA has other errors, you'll be taken to the page that needs additional information and you will reach the "Review Changes" page once you've fixed all issues.

| 1 A             |
|-----------------|
|                 |
| Natural Courses |
|                 |

**4.** On the "Signature" page, select "**Sign and Submit**". Sign and Submit". After selecting "Sign and Submit," you'll be taken to a page that confirms the FAFSA form is complete.

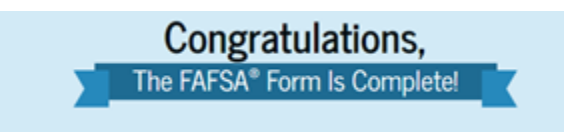